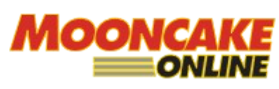

Webqom Technologies Sdn Bhd (809009A) B2-2-3, Solaris Dutamas, No.1 Jalan Dutamas 1, 50480 Kuala Lumpur, Wilayah Persekutuan, Malaysia. Telephone:03 8688 3850 www.mooncakeonline.com

[ EXTERNAL DOCUMENT ]

## **MOONCAKE ONLINE GUIDE Version 1.0**

**MODULE: TO ATTACH BANK IN SLIP** 

12<sup>TH</sup> July 2022

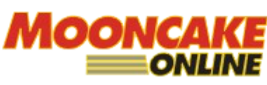

Webqom Technologies Sdn Bhd (809009A) B2-2-3, Solaris Dutamas, No.1 Jalan Dutamas 1, 50480 Kuala Lumpur, Wilayah Persekutuan, Malaysia. Telephone:03 8688 3850 www.mooncakeonline.com

## **Table of Contents**

| Introduction       |  |
|--------------------|--|
| Step By Step Guide |  |

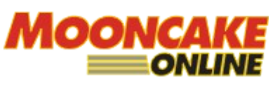

Webqom Technologies Sdn Bhd (809009A) B2-2-3, Solaris Dutamas, No.1 Jalan Dutamas 1, 50480 Kuala Lumpur, Wilayah Persekutuan, Malaysia. Telephone:03 8688 3850 www.mooncakeonline.com

## Introduction

This guide is to provide a step by step information on how to attach the bank in slip after payment made via bank transfer.

## Step By Step Guide

Go to www.mooncakeonline.com and login as client.

After login click 'My Account' on the below.

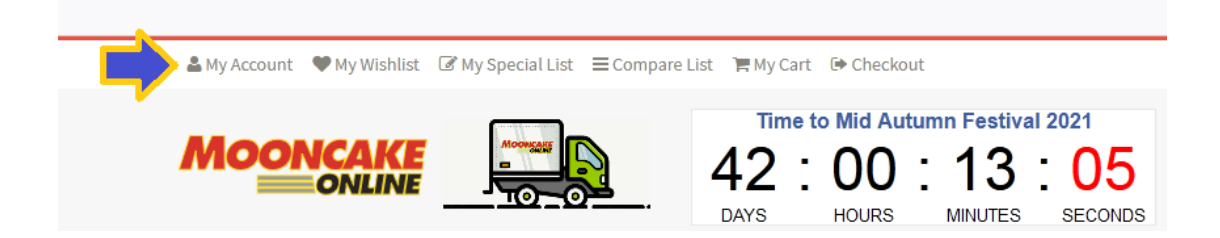

Next, scroll to the section below and click on 'My Orders'.

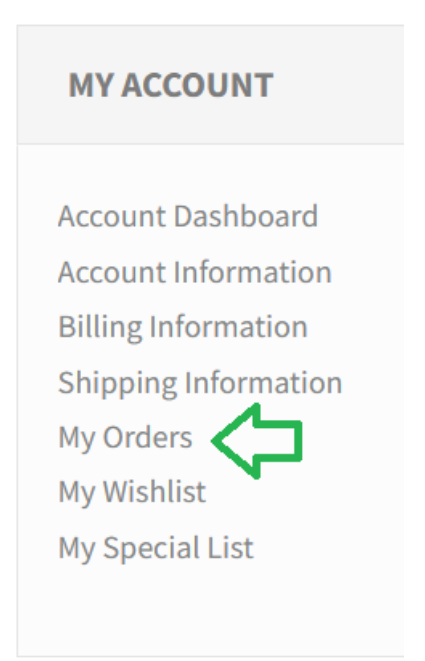

Click on the details button for the respective order.

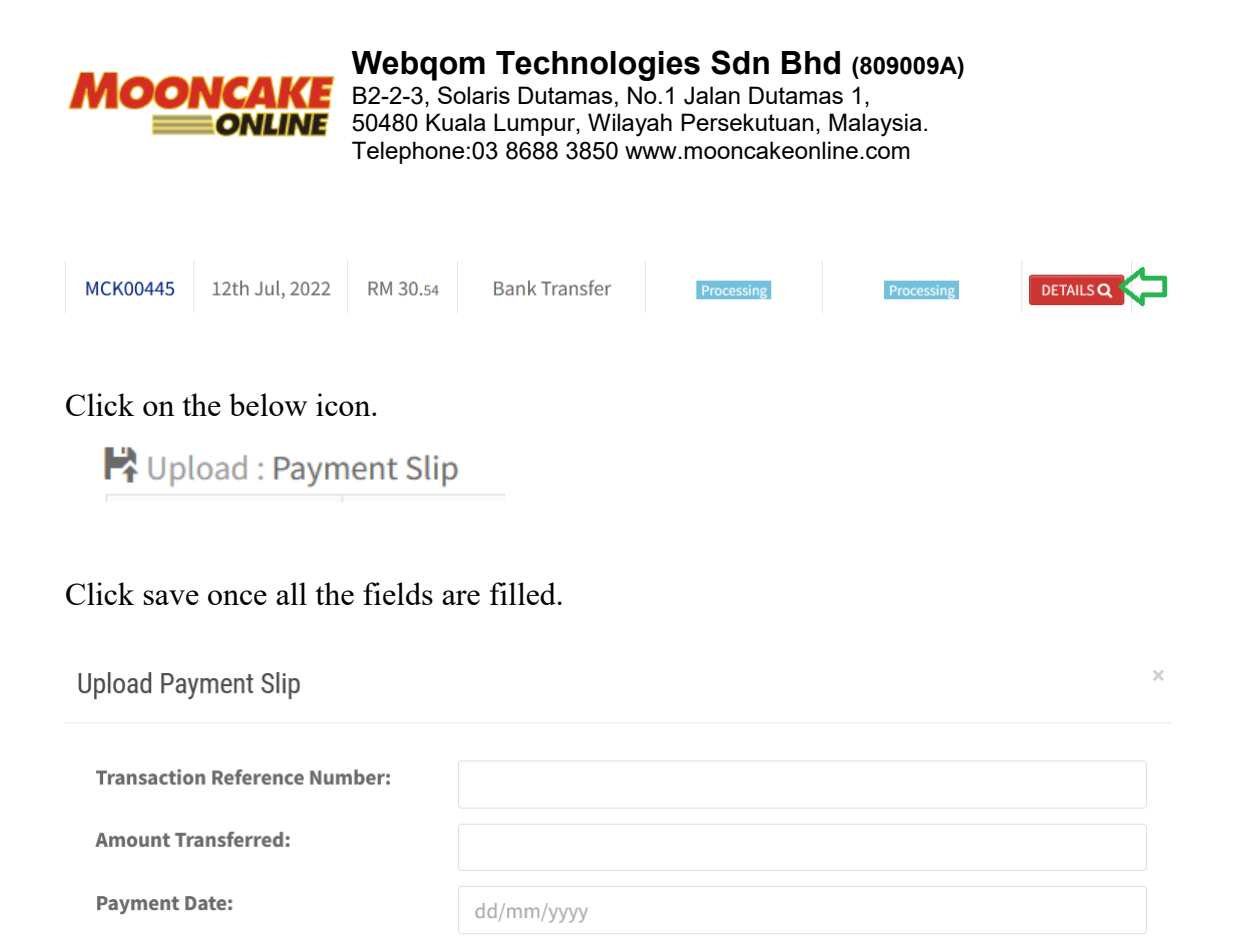

| If you wish to add a text box below in the | note on your p<br>checkout pag | urchase, you<br>e after the pa | can add it in the second second second second second second second second second second second second second se | ne 'additional n<br>selection. | otes' |
|--------------------------------------------|--------------------------------|--------------------------------|----------------------------------------------------------------------------------------------------|--------------------------------|-------|
| Payment Details                            |                                |                                |                                                                                                    |                                |       |
| Paid by *                                  |                                |                                |                                                                                                    |                                |       |
| Bank Transfer                              | ~                              |                                |                                                                                                    |                                |       |
| Additional notes                           |                                |                                |                                                                                                    |                                |       |
| You can enter any additional notes         | or information you want to     | included with your orde        | r here                                                                                                    |                                |       |

Browse... No file selected.

Cancel

**Upload Payment Slip:** 

- END -